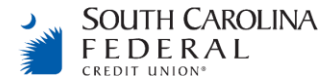

## How to Make a Payment Online

Create a login or login at <a href="https://www.paybill.com/consumer/?ClientId=scfederal">https://www.paybill.com/consumer/?ClientId=scfederal</a>

## Add your SC Federal loan account:

| Account Numbers | Activity        | Wallet                                                |                                                                                               |                                                                                                    |
|-----------------|-----------------|-------------------------------------------------------|-----------------------------------------------------------------------------------------------|----------------------------------------------------------------------------------------------------|
| Amou<br>\$123   | nt Due<br>1.09  | Due Date<br>04/10/2023                                | (Autopay Off)                                                                                 | $\rightarrow$                                                                                          |
|                 |                 |                                                       |                                                                                               |                                                                                                    |
|                 | Account Numbers | Account Numbers Activity Amount Due \$123.09 Add Acco | Account Numbers Activity Wallet  Amount Due \$123.09  Due Date 04/10/2023  Add Account Number | Account Numbers Activity Wallet Amount Due \$123.09 Due Date 04/10/2023 Actopay Off Add Account Number |

To make a payment:

- Click Account Numbers
- Click the arrow on the right and you will see the next screen (shown below).
  - If you have not added your account to your wallet yet, the screen will appear as below.
  - If you have added your external account under **Wallet**, the **Check Type** section will not be displayed.

| SOUTH CAROLINA<br>FEDERAL                                              | Account Numbers        |                                             | Activity Wallet                                            |                        | -                                                                           |                            |
|------------------------------------------------------------------------|------------------------|---------------------------------------------|------------------------------------------------------------|------------------------|-----------------------------------------------------------------------------|----------------------------|
| Account Number                                                         | Amount Due<br>\$123.09 | Due Date<br>04/10/2023                      | Automatic Payment S<br>No automatic payments               | Settings Manage<br>Set | Acc                                                                         | ount Settings <del>-</del> |
| You may make your loan p<br>information.<br>Pay \$123.09<br>Amount Due | ayment using any o     | ne of the available p<br>on 4/<br>First Ava | ayment methods below. Af<br><b>'5/2023</b><br>iilable Date | fter selecting the d   | esired payment method, please enter t Using Checking Enter Checking Account | the required               |
|                                                                        |                        |                                             |                                                            |                        |                                                                             |                            |
| Check Type                                                             |                        |                                             |                                                            |                        |                                                                             | 6                          |
| Personal 👻                                                             |                        |                                             |                                                            |                        |                                                                             |                            |
| Name on Account                                                        | Ro                     | uting #                                     | Account #                                                  |                        | Confirm Account #                                                           |                            |
|                                                                        |                        | oung m                                      |                                                            |                        |                                                                             |                            |
|                                                                        |                        |                                             |                                                            |                        |                                                                             |                            |
| Add to Wallet                                                          |                        |                                             |                                                            |                        |                                                                             |                            |
| Total Payment Details                                                  | 5                      |                                             |                                                            |                        |                                                                             |                            |
| Amount Selected                                                        | \$123.09               |                                             |                                                            |                        |                                                                             |                            |
| Convenience Fee                                                        | \$0.00                 |                                             |                                                            |                        |                                                                             |                            |
| Total Amount                                                           | \$123.09               |                                             |                                                            |                        |                                                                             |                            |
| Where can we send y                                                    | our receipt?           |                                             |                                                            |                        |                                                                             |                            |
| Email Address                                                          |                        |                                             |                                                            |                        |                                                                             |                            |
|                                                                        |                        |                                             |                                                            |                        |                                                                             |                            |
|                                                                        |                        |                                             |                                                            |                        |                                                                             |                            |
| Payments made after 7:30                                               | PM EST will be proce   | essed the next busin                        | ess day.                                                   |                        |                                                                             |                            |
|                                                                        |                        |                                             |                                                            |                        |                                                                             |                            |
|                                                                        |                        |                                             |                                                            |                        |                                                                             |                            |
|                                                                        |                        |                                             |                                                            |                        |                                                                             |                            |

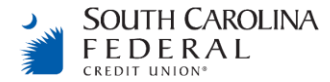

If you want to change the **Amount Due**, click the down arrow and select **Different Amount**.

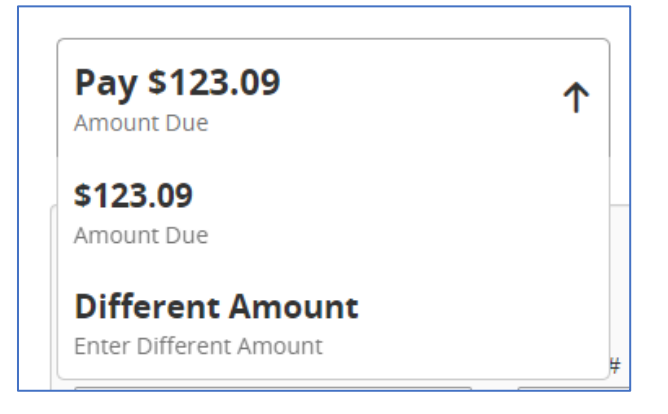

If you want a different date or different account, click the down arrow and select **Different Date**.

| Pay \$123.09<br>Amount Due | $\downarrow$ | on 4/5/2023<br>First Available Date                                          | ↑ | Using Checking<br>Enter Checking Account | $\downarrow$ |
|----------------------------|--------------|------------------------------------------------------------------------------|---|------------------------------------------|--------------|
| Check Type<br>Personal     |              | 4/5/2023<br>First Available Date<br>Different Date<br>Enter a Different Date |   |                                          | 6            |
| Name on Account            | Routing #    |                                                                              |   | Confirm Account #                        |              |